# How to make an appointment for Virtual Primary Care

Schedule an appointment with Virtual Primary Care for general, chronic, or preventative care if you need a PCP or your PCP is not available. This tip sheet walks you through the steps to select and schedule a Virtual Primary Care visit.

#### Go to phs.org/getcare. Under Virtual Primary Care, click Get Started.

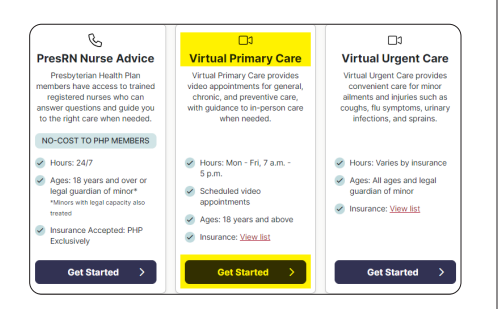

### 2. Select Schedule Appointment.

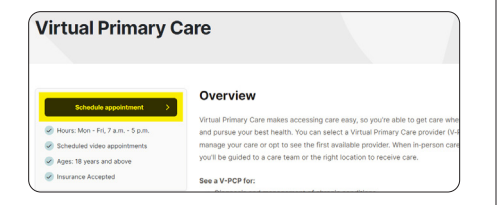

 You will need to sign in to your MyChart account. If you do not have a MyChart account, you will need to create one.

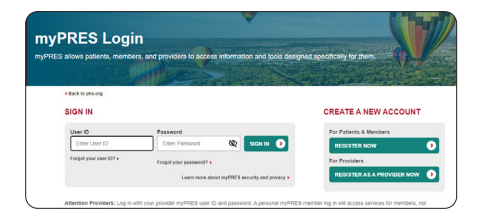

### 4. Select Virtual Primary Care.

| • MyChart                                                                                                    |                                              |             |  |
|----------------------------------------------------------------------------------------------------|----------------------------------------------|-------------|--|
| 🖨 Menu 🙃 Visits 🖂 Messag                                                                                                    | e Center 🔺 Test Results 💰                    | Medications |  |
| Schedule an Appointm                                                                                                    | ent                                          |             |  |
| Reason for visit                                                                                                    | Ocations                                     | ( Time      |  |
| What kind of appointment a                                                                                                   | are you scheduling?                          |             |  |
| Virtual Primary Care<br>Schedule a video appointn<br>first available or your exist<br>primary care provider. Op<br>patients. | ment with the<br>ting virtual →<br>en to new |             |  |

 At the bottom of the screen, you will be asked to acknowledge information about your visit. Select I understand and acknowledge.

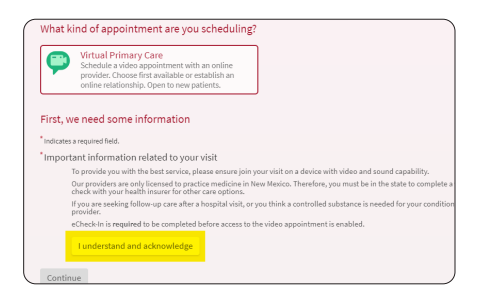

6. Identify if you will be using a TytoCare device to aid in your physical exam during your video appointment.

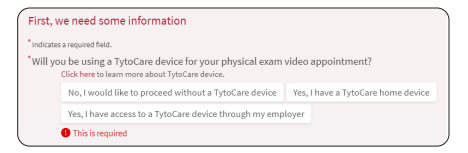

7. You will be presented with a list of providers and available times which you can select from for a Virtual Primary Care appointment. On the right side of the screen, you can also filter your options to best meet your preferences.

| Kelly Cunr                                                             | lay November 22,<br>singham                                                            | 2023                                                        |                                                                  |                                                                   |                                                                   | Search Criteria<br>Providers: Any p                                                                                      | rovider                                                                                                  |                               |
|------------------------------------------------------------------------|----------------------------------------------------------------------------------------|-------------------------------------------------------------|------------------------------------------------------------------|-------------------------------------------------------------------|-------------------------------------------------------------------|----------------------------------------------------------------------------------------------------|----------------------------------------------------------------------------------------------------|-------------------------------|
|                                                                        | 10:45 AM                                                                               | 11:00 AM                                                    | 11:15 AM                                                         | 11:30 AM                                                          | 11:45 AM                                                          | *Start search on                                                                                                    |                                                                                                    |                               |
| - (                                                                    | 12:00 PM                                                                               | 12:15 PM                                                    | 12:30 PM                                                         | 12:45 PM                                                          | 1:00 PM                                                           | 11/22/2023                                                                                                    |                                                                                                    |                               |
|                                                                        | 1:15 PM                                                                                | 1:30 PM                                                     | 1945 PM                                                          | 2:00 PM                                                           | 2:15 PM                                                           | Refine Search                                                                                                    |                                                                                                    | 0                             |
|                                                                        | 2:30 PM                                                                                | 2:45 PH                                                     | 3000 PM                                                          | 3:15 PM                                                           | 3:30 PM                                                           | Gender:                                                                                                    |                                                                                                    |                               |
|                                                                        | 3:45 PM                                                                                | 4:00 PM                                                     | 4:15 PM                                                          | 4:30 PM                                                           | 4:45 PM                                                           | Male                                                                                                    |                                                                                                    |                               |
| Arthur Rot                                                             | hstein                                                                                 |                                                             |                                                                  |                                                                   |                                                                   | Provider Type:                                                                                                    |                                                                                                    |                               |
| •                                                                      | 10:45 AM                                                                               | 11:00 AM                                                    | 11:15 AM                                                         | 11:30 AM                                                          | 11:45 AM                                                          | Nurse Pract                                                                                                    | itioner                                                                                                  |                               |
|                                                                        | 12:00 PM                                                                               | 12:15 PM                                                    | 12:30 PM                                                         | 12:45 PM                                                          | 1:00 PM                                                           | Physician                                                                                                    |                                                                                                    |                               |
|                                                                        | 1:15 PM                                                                                |                                                             |                                                                  |                                                                   |                                                                   |                                                                                                    |                                                                                                    |                               |
|                                                                        |                                                                                        |                                                             |                                                                  |                                                                   |                                                                   | Nonday                                                                                                    | AN                                                                                                    | P1                            |
| Thursday<br>Kelly Cunr                                                 | November 23, 20<br>hingham                                                             | 23                                                          |                                                                  |                                                                   |                                                                   | Tuesday                                                                                                    | AN                                                                                                    | P1                            |
| Kelly Cunr                                                             | November 23, 20<br>vingham<br>8:00 AM                                                  | 8:15 AM                                                     | RE30 AM                                                          | 8:45 AM                                                           | 9:00 AM                                                           | Tuesday<br>Wednesday                                                                                                    | AM                                                                                                    | P1                            |
| Kelly Cunr                                                             | 8:00 AM<br>9:15 AM                                                                     | 8:15 AM<br>9:30 AM                                          | R:30 AM                                                          | 8:45 AM                                                           | 9:00 AM                                                           | Tuesday<br>Wednesday<br>Thursday                                                                                         | AN<br>AN<br>AN                                                                                           | P5<br>P5                      |
| Thursday<br>Kelly Cunr                                                 | 8:00 AM<br>9:15 AM<br>10:30 AM                                                         | 8:15 AM<br>9:30 AM<br>10:45 AM                              | 8:30 AM<br>9:45 AM<br>11:00 AM                                   | 8:45 AM<br>10:00 AM<br>11:15 AM                                   | 9:00 AM<br>10:15 AM<br>11:30 AM                                   | Tuesday<br>Wednesday<br>Thursday<br>Friday                                                                               | AM<br>AM<br>AM<br>AM                                                                                     | P1<br>P1<br>P1                |
| Kelly Cunr                                                             | November 23, 20   stop AM   stop AM   10:30 AM   11:45 AM                              | 8:15 AM<br>9:30 AM<br>10:45 AM<br>12:00 PM                  | 8:30 AM<br>5:45 AM<br>11:00 AM<br>12:15 PM                       | 8:45 AM<br>10:00 AM<br>11:15 AM<br>12:30 PM                       | 9:00 AM<br>10:15 AM<br>11:30 AM<br>12:45 PM                       | Tuesday<br>Wednesday<br>Thursday<br>Friday                                                                               | AM<br>AM<br>AM<br>AM                                                                                     | PI<br>PI<br>PI                |
| Kelly Cunr<br>()<br>()<br>()<br>()<br>()<br>()<br>()<br>()<br>()<br>() | November 23, 20   ingham   8:00 AM   9:15 AM   10:30 AM   11:45 AM   3:00 PM           | 8:15 AM   9:30 AM   10:45 AM   12:00 PM   11:15 PM          | 8:30 AM<br>9:45 AM<br>11:00 AM<br>12:15 PM<br>1:30 PM            | 8:45 AM<br>10:00 AM<br>11:15 AM<br>12:30 PM<br>145 PM             | 9:00 AM<br>10:15 AM<br>11:30 AM<br>12:45 PM<br>2:00 PM            | Tuesday<br>Wednesday<br>Thursday<br>Friday<br>Your primary cu<br>is part of a cure                                       | AM<br>AM<br>AM<br>AM<br>AM<br>Event that                                                                 | PI<br>PI<br>PI                |
| Thursday<br>Kelly Cunr<br>(<br>(<br>(<br>(<br>(<br>(<br>(              | November 23, 20   ingham   8:00 AM   9:15 AM   10:30 AM   11:45 AM   3:00 PM   2:15 PM | 8:15 AM   9:30 AM   10:45 AM   12:00 PM   1:15 PM   2:30 PM | 8:30 AM<br>5:45 AM<br>11:00 AM<br>12:15 PM<br>1:30 PM<br>2:35 PM | 8:45 AM<br>10:00 AM<br>11:15 AM<br>12:30 PM<br>1:45 PM<br>3:00 PM | 9:00 AM<br>10:15 AM<br>11:30 AM<br>12:45 PM<br>2:00 PM<br>3:15 PM | Tuesday<br>Wednesday<br>Thursday<br>Friday<br>Your primary ca<br>is part of a care<br>supports your r<br>additional prov | AM<br>AM<br>AM<br>AM<br>AM<br>am<br>reprovide<br>beam that<br>reeds. If yo<br>iders listed<br>the theor. | P<br>P<br>P<br>r (PC<br>u see |

8. In a few short words, describe the most important issue you want to address during your visit, then select **Schedule It**.

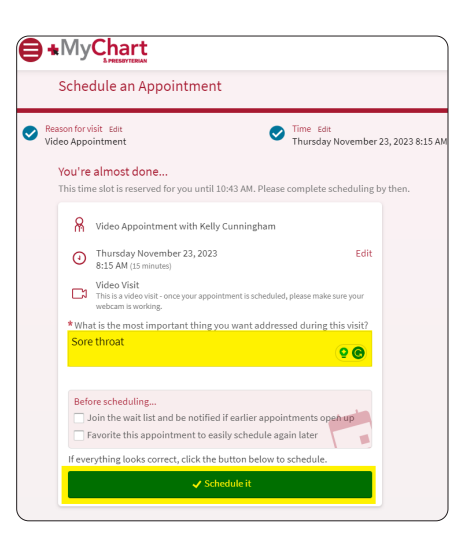

9. You will receive confirmation showing the details of your video appointment. Before your appointment, you must complete the eCheck-In process. You will receive reminders as your appointment time approaches.

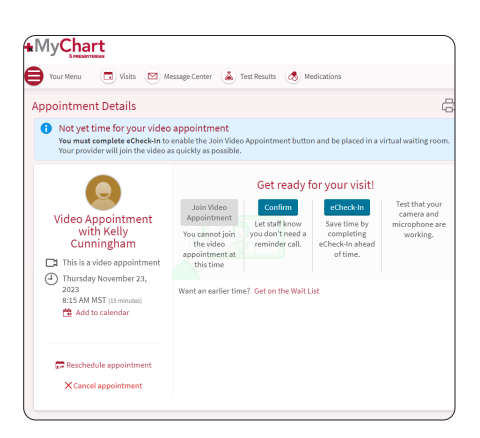

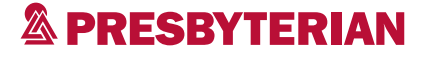

### Cómo programar una cita virtual con un proveedor de atención primaria

Programe una cita virtual con un proveedor de atención primaria para recibir atención general, crónica o preventiva si necesita un proveedor de atención primaria o si su proveedor no está disponible. Esta hoja de informativa le guiará a través de los pasos a seguir para seleccionar y programar una visita virtual de atención primaria.

### Vaya a phs.org/getcare. En Atención primaria virtual,

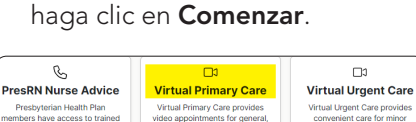

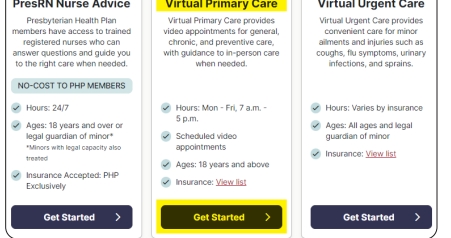

### 2. Elija Programar una cita.

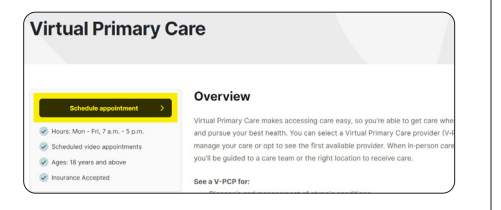

3. Deberá iniciar sesión en su cuenta MyChart. Si no tiene una cuenta MyChart, deberá crear una.

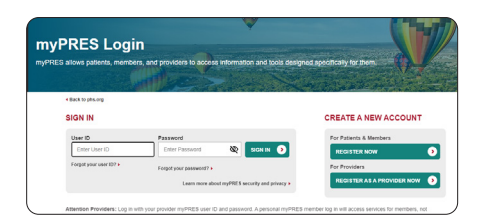

4. Elija Atención Primaria Virtual.

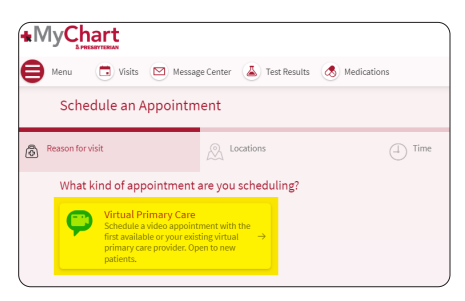

 En la parte inferior de la pantalla, se le pedirá que confirme la información sobre su visita. Elija comprendo y acepto.

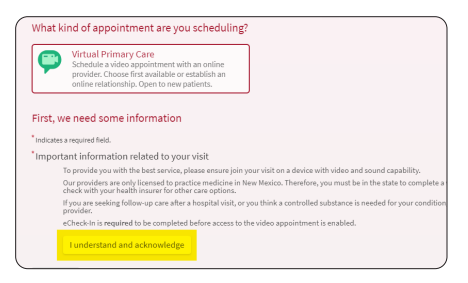

7. Identifique si utilizará un dispositivo TytoCare para ayudarle en su examen físico durante su cita por video.

#### First, we need some information "indicates a required field. "Will you be using a TytoCare device for your physical exam video appointment? Click here to learn more about? TytoCare device.

No, I would like to proceed without a TytoCare device Yes, I have a TytoCare home device Yes, I have access to a TytoCare device through my employer

9. Se le presentará una lista de proveedores y horarios disponibles entre los que puede seleccionar para una cita de atención primaria virtual. En el lado derecho de la pantalla, también puede filtrar sus opciones para satisfacer mejor sus preferencias.

| elly Cun           | day November 22,<br>ningham                                                                      | 2023                                                                    |                                                             |                                                         |                                                                | Search Criteria                                                                                                    |                                                                                                    |                                                                                 |
|--------------------|--------------------------------------------------------------------------------------------------|-------------------------------------------------------------------------|-------------------------------------------------------------|---------------------------------------------------------|----------------------------------------------------------------|----------------------------------------------------------------------------------------------------|----------------------------------------------------------------------------------------------------|---------------------------------------------------------------------------------|
|                    | 10:45 AM                                                                                         | 11:00 AM                                                                | 11:15 AM                                                    | 11:30 AM                                                | 11:45 AM                                                       | *Start search or                                                                                                    |                                                                                                    |                                                                                 |
| <u> </u>           | 12:00 PM                                                                                         | 12:15 PM                                                                | 12:30 PM                                                    | 12:45 PM                                                | 1:00 PM                                                        | 11/22/2023                                                                                                    |                                                                                                    |                                                                                 |
|                    | 1:15 PM                                                                                          | 1:30 PM                                                                 | 1:45 PM                                                     | 2:00 PM                                                 | 2:15 PM                                                        | Refine Search                                                                                                    |                                                                                                    | ¢                                                                               |
|                    | 2:30 PM                                                                                          | 2:45 PH                                                                 | 3000 PM                                                     | 3:15 PM                                                 | 3:30 PM                                                        | Gender:                                                                                                    |                                                                                                    |                                                                                 |
|                    | 3:45 PM                                                                                          | 4:00 PM                                                                 | 4:15 PM                                                     | 4:30 PM                                                 | 4:45 PM                                                        | - Peinale                                                                                                    |                                                                                                    |                                                                                 |
| rthur Re           | thstein                                                                                          |                                                                         |                                                             |                                                         |                                                                | Provider Type:                                                                                                    |                                                                                                    |                                                                                 |
| -                  | 10:45 AM                                                                                         | 11:00 AM                                                                | 11:15 AM                                                    | 11:30 AM                                                | 11:45 AM                                                       | Nurse Practitioner                                                                                                    |                                                                                                    |                                                                                 |
|                    | 12:00 PM                                                                                         | 12:15 PM                                                                | 12:30 PM                                                    | 12:45 PM                                                | 1:00 PM                                                        | Physician                                                                                                    |                                                                                                    |                                                                                 |
|                    | 1:15 PM                                                                                          |                                                                         |                                                             |                                                         |                                                                |                                                                                                    |                                                                                                    |                                                                                 |
|                    |                                                                                                  |                                                                         |                                                             |                                                         |                                                                |                                                                                                    |                                                                                                    |                                                                                 |
|                    |                                                                                                  |                                                                         |                                                             |                                                         |                                                                | Monday                                                                                                    | AM                                                                                                    | 24                                                                              |
| hursda<br>elly Cun | y November 23, 2<br>ningham                                                                      | 123                                                                     |                                                             |                                                         |                                                                | Times:<br>Monday<br>Tuesday                                                                                                    | AH                                                                                                    | Ph                                                                              |
| hursda<br>elly Cun | y November 23, 2<br>ningham<br>8:00 AM                                                           | 023<br>8:15 AM                                                          | 8:30 AM                                                     | 8:45 AM                                                 | 9:00 AM                                                        | Turnes:<br>Nonday<br>Tuesday<br>Wednesday                                                                                                    | AM<br>AM                                                                                                    | Ph<br>Ph<br>Ph                                                                  |
| hursda<br>elly Cun | y November 23, 2<br>ningham<br>8:00 AM<br>9:15 AM                                                | 023<br>8:15 AM<br>9:20 AM                                               | R:30 AM<br>9:45 AM                                          | 8:45 AM                                                 | 9:00 AM                                                        | Turres:<br>Monday<br>Tuesday<br>Wednesday<br>Thursday                                                                                              | AN<br>AN<br>AN                                                                                                    | Ph<br>Ph<br>Ph<br>Ph                                                            |
| hursda<br>elly Cun | y November 23, 20<br>ningham<br>8:00 AM<br>9:15 AM<br>10:30 AM                                   | 023<br>8:15 AM<br>9:20 AM<br>10:45 AM                                   | 8:30 AM<br>9:45 AM<br>11:00 AM                              | 8:45 AM<br>10:00 AM<br>11:15 AM                         | 5:00 AM<br>10:15 AM<br>11:30 AM                                | Tures:<br>Nonday<br>Tuesday<br>Wednesday<br>Thursday<br>Friday                                                                                     | AH<br>AM<br>AM<br>AM                                                                                                    | Ph<br>Ph<br>Ph<br>Ph                                                            |
| hursda<br>elly Cun | y November 23, 2<br>ningham<br>8:00 AM<br>9:15 AM<br>10:30 AM<br>11:45 AM                        | 023<br>8:15 AM<br>9:30 AM<br>10:48 AM<br>12:00 PM                       | R:30 AM<br>5:45 AM<br>11:00 AM<br>12:15 PM                  | 8:45 AM<br>10:00 AM<br>11:15 AM<br>12:30 PM             | 9:00 AM<br>10:15 AM<br>11:30 AM<br>12:45 PM                    | Times:<br>Nonday<br>Tuesday<br>Wednesday<br>Thursslay<br>Friday                                                                                    | AM<br>AM<br>AM<br>AM<br>AM                                                                                                    | P1<br>P1<br>P1<br>P1                                                            |
| hursda<br>elly Cun | y November 23, 20<br>ningham<br>8:00 AM<br>9:15 AM<br>10:30 AM<br>11:45 AM<br>11:05 PM           | 023<br>8:15 AM<br>9:30 AM<br>10:45 AM<br>12:00 PM<br>1:15 PM            | R:30 AM   5045 AM   11:00 AM   12:15 PM   11:30 PM          | 8:45 AM<br>10:00 AM<br>11:15 AM<br>12:30 PM<br>12:30 PM | 9:00 AM<br>10:15 AM<br>11:30 AM<br>12:48 PM<br>2:00 PM         | Times:<br>Nonday<br>Tuesday<br>Wednesday<br>Thursday<br>Friday<br>Your primary or<br>is part of a care                                             | AM<br>AM<br>AM<br>AM<br>AM<br>are provide<br>a team that.                                                                                 | P1<br>P1<br>P1<br>P1<br>P1                                                      |
| hursda<br>elly Cun | y November 23, 23<br>ningham<br>8:00 AM<br>9:15 AM<br>10:30 AM<br>11:45 AM<br>3:00 PM<br>2:15 PM | 023<br>8:15 AM<br>9:30 AM<br>10:45 AM<br>12:00 PM<br>1:15 PM<br>2:30 PM | R-32 AM   R+85 AM   11:00 AM   12:15 PM   1:30 PM   2:45 PM |                                                         | 900 AM<br>10:15 AM<br>11:30 AM<br>12:45 PM<br>200 PM<br>215 PM | Times:<br>Monday<br>Tuesday<br>Wednesday<br>Thursday<br>Friday<br>Your primary or<br>is part of a care<br>supports your<br>additional provided for | AM<br>AM<br>AM<br>AM<br>AM<br>AM<br>AM<br>are provide<br>to provide<br>to provide<br>to provide<br>to provide<br>to provide<br>to provide | PI<br>PI<br>PI<br>PI<br>PI<br>PI<br>PI<br>PI<br>PI<br>PI<br>PI<br>PI<br>PI<br>P |

 En pocas palabras, describa el problema más importante que desea abordar durante su visita y luego seleccione Programarlo.

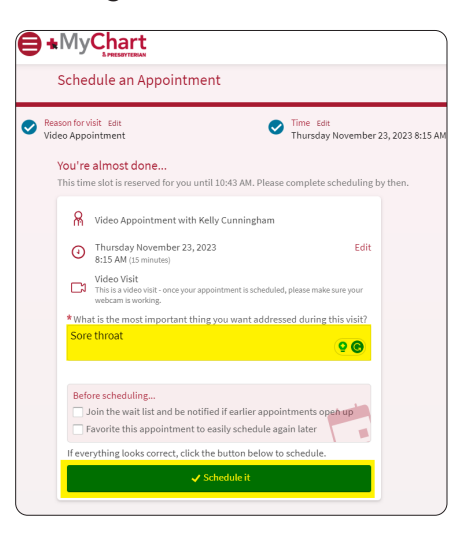

 Recibirá una confirmación mostrando los detalles de su cita por video. Antes de su cita, debe completar el proceso de registración electrónica. Recibirá recordatorios a medida que se acerque la hora de su cita.

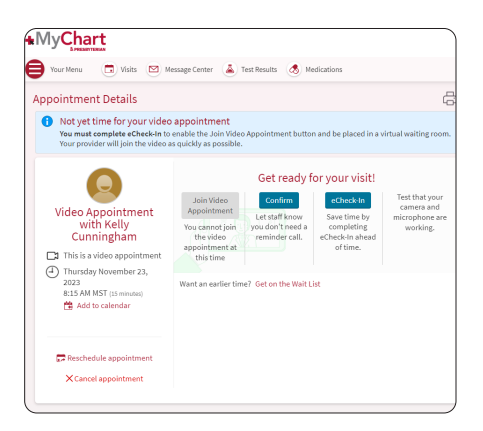

## A PRESBYTERIAN